## Transferring ChemDraw Structures to SciFinder<sup>n</sup>

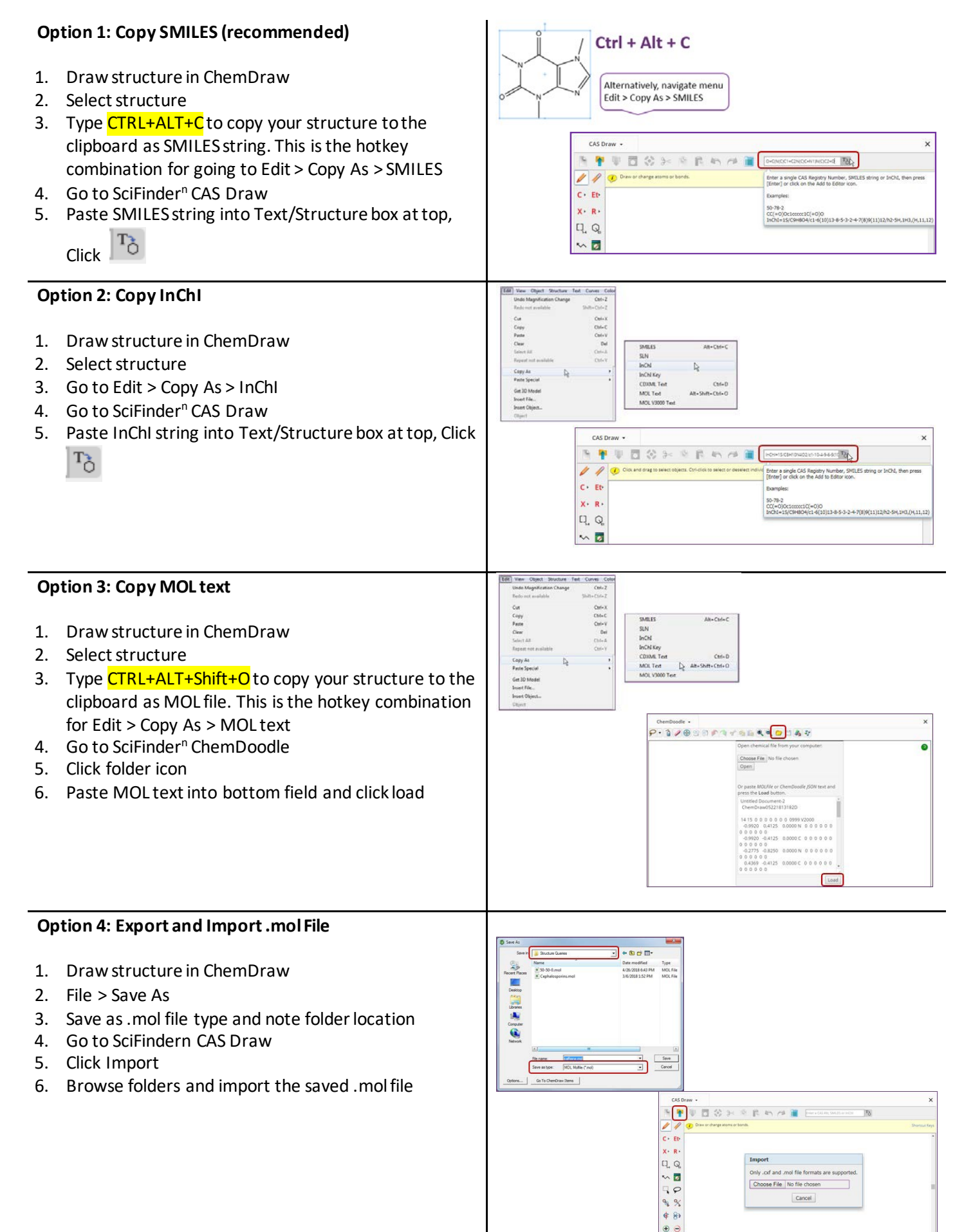